をしていくの操作マニュアル(処理業者向け) (イ)事業所・営業所情報・許可情報等の登録

## ③業許可証の写し(PDFファイル)の登録・変更方法

令和5年1月改訂

## (イ)③さんぱいくん 業許可証の写し(PDFファイル)の登録・変更方法

## 【※**注**意※】

- ✓ 以下の作業を始める前に、取得している業許可証をスキャンしてPDFファイルとした上で保存しておく必要があります。なお、保存場所が分かるようにしておいてください。
- ✓ PDFファイルは、ファイルサイズを250KB以下にしてください(PDF編集ソフト等での圧縮を行ったファイルはアップロードできません)。

(参考) PDFファイルのファイルサイズを小さくする方法

- カラーではなく白黒でスキャンする
- ・ 画質の設定(dpi値)をできる限り小さくしてからスキャンする
- 「2in1」(1ページ内に許可証2ページを表示)でスキャンする
- ・ アドビ社のPDF 編集ソフトを持っている場合、「ファイルサイズを縮小」や「ファイルを最適化」して上書き保存する

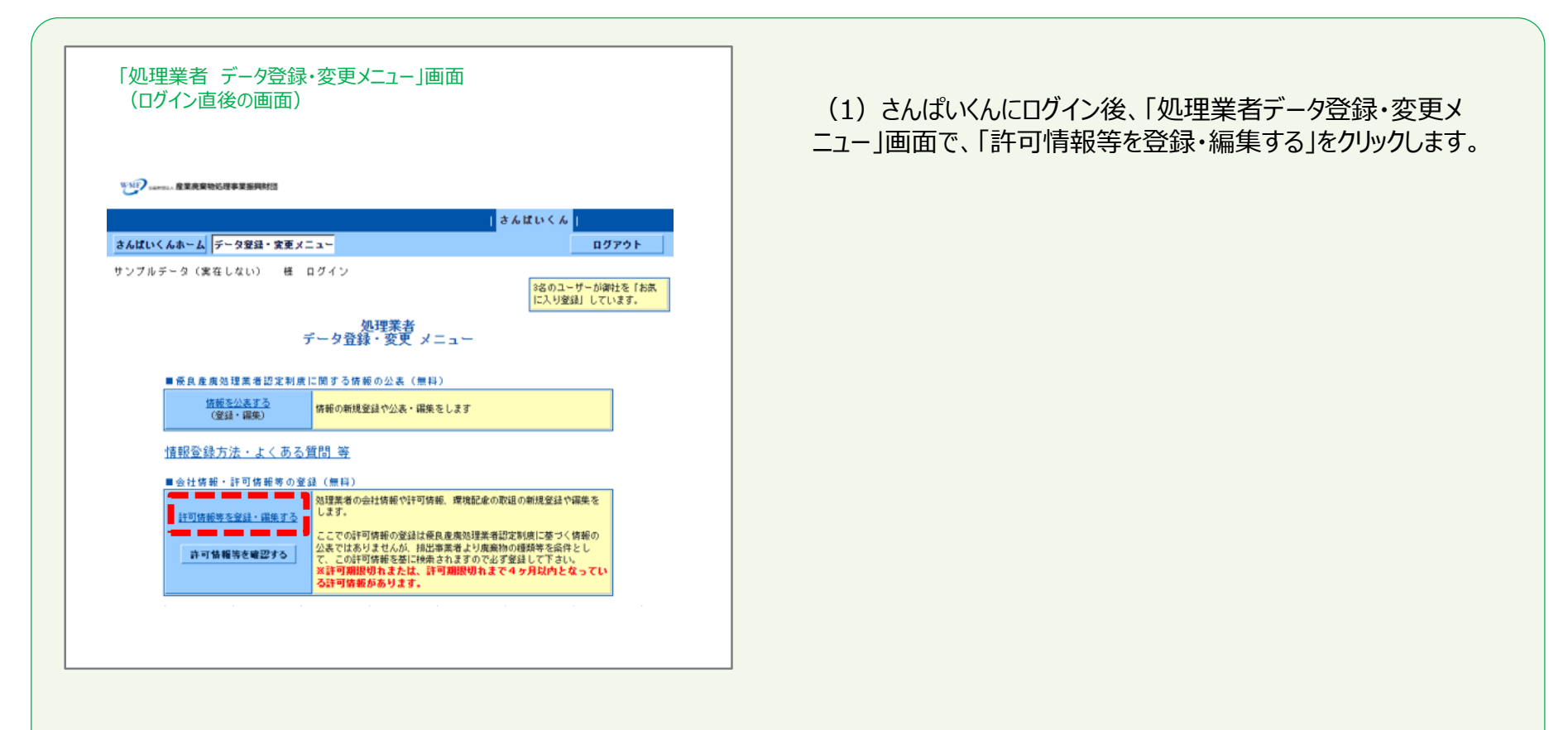

| (2) 業許可証の写しのPDFファイルを登録 | (変更) | します。 |
|------------------------|------|------|
|------------------------|------|------|

| 会社情報・         | 許可                                                                    | 赗            | 報登        | 鉰                                                        | <b>ŀ</b> 刹  | 扁集画面                             | 1                              |              |                               |   |  |
|---------------|-----------------------------------------------------------------------|--------------|-----------|----------------------------------------------------------|-------------|----------------------------------|--------------------------------|--------------|-------------------------------|---|--|
|               | WMF                                                                   | <b>7</b>     | m. 産業売り   | 氧物效                                                      | 0.124F)     | 業振興財団                            |                                |              |                               |   |  |
| <b>さんはいくん</b> |                                                                       |              |           |                                                          |             |                                  |                                |              |                               |   |  |
|               | さんばいくんホー デーラ登録 : 皮叉メニュ ログアウト                                          |              |           |                                                          |             |                                  |                                |              |                               |   |  |
|               | サンプル                                                                  | デー           | 又(実在した    | れい                                                       | e           | E ログイン                           |                                |              |                               |   |  |
|               |                                                                       | 会社師          | HE .      | は公                                                       | 公表される項目     |                                  |                                |              | (70197)                       |   |  |
|               | ٦.                                                                    | -#-          | I D       |                                                          | 16860       | 1                                | パスワード                          | (#1          | 表示)                           |   |  |
|               | 法人                                                                    | (書号          |           |                                                          | 20100       | 05018785                         |                                |              |                               |   |  |
|               | 波。                                                                    |              | R 社名カナ    | •                                                        | サンキ         | キョウハイキブジ                         | ショリジギョウシンコウザ・                  | イタン          |                               |   |  |
|               | 24                                                                    | 18<br>18     |           |                                                          | 90000       | ブルデータ(真在し<br>g                   |                                |              |                               |   |  |
|               | 12 1                                                                  | 166          |           |                                                          | 8.60        | むい 一大郎                           |                                |              |                               |   |  |
|               | <b>#</b> 4                                                            | 住所           |           |                                                          | ₹105-       | -0001 東京都港5                      | 3歳 / 門〇-〇-〇                    |              |                               |   |  |
|               | 17.1                                                                  | 12.23        | 84 🔸      |                                                          | 03-00       | 00-0000                          | 代表FAX書号 🔺                      | 03-00        | 00-9999                       |   |  |
|               | 10.1                                                                  | еян.<br>16-  | ルアドレス     | •                                                        | http:       | 333333.00.jp<br>://www2.sanpaine | t.or.jp/zyohou/                |              |                               |   |  |
| -             |                                                                       |              |           |                                                          |             |                                  |                                |              |                               | - |  |
| -             |                                                                       |              |           |                                                          |             |                                  |                                |              | 38                            | - |  |
|               | 36                                                                    | ۰            | 大阪府       | <ul> <li>· · · · · · · · · · · · · · · · · · ·</li></ul> |             | 第02751999999<br>북                | 2023 (令称6) 年07月17日             | 内容修正         | PDF登録<br>2019(会和元)年11月1       |   |  |
|               | 37                                                                    | •            | 大阪府       |                                                          |             | 第02771222222<br>육                | 2023(会和6)年07月17日               | <b>內容修正</b>  | PDF 258                       |   |  |
|               | 38                                                                    | •            | 大阪府       |                                                          |             | 第0278144444<br>북                 | 2023(令和6)年07月17日               | <b>A8#</b> I | PDF登録<br>2019(宗初元)年11月1<br>3日 |   |  |
|               | 39                                                                    | •            | 東大阪市      |                                                          |             | #22222288899<br>북                | 2022(会称4)年04月07日<br>(許可期限切れ)   | <b>A8#</b> 2 | PDF登録<br>2021(守禄3)年03月22<br>日 |   |  |
|               | 40                                                                    | •            | 黨段市       | 4                                                        | 697         | 第44559999999<br>북                | 2022 (令和4) 年04月05日<br>(更新手穂さ中) | 内容修正         | PDF200                        |   |  |
|               | 41                                                                    | ۰            | 龙丸州市      | <b></b> #1                                               | <b>1</b> 先分 | 第12345678901<br>号                | 2027(会和9)年01月06日<br>(更新手穂さ中)   | 內容修正         | PDF20                         |   |  |
|               |                                                                       | 新規           | 14        |                                                          | AL I        | Re                               |                                | すべての業許       | 可証の写しを統合する                    |   |  |
|               |                                                                       |              |           |                                                          |             |                                  | _                              |              |                               |   |  |
|               |                                                                       |              |           |                                                          |             |                                  |                                |              |                               |   |  |
|               |                                                                       |              |           |                                                          |             |                                  |                                |              |                               |   |  |
| 許可証PD         | )F登                                                                   | 錡            | 画面        |                                                          |             |                                  |                                |              |                               |   |  |
|               |                                                                       | _            |           |                                                          |             |                                  |                                |              |                               |   |  |
|               | WA                                                                    | ŋ.           | ##REAL 産業 | 充棄                                                       | 物処理         | 事業振興財団                           |                                |              |                               |   |  |
|               |                                                                       | -            |           |                                                          |             |                                  |                                | さんぱいく/       |                               |   |  |
|               | さんばしくんホーム】 データ算針・変更メニュー         ログアウト           サンプルデータ(実在しない) 様 ログイン |              |           |                                                          |             |                                  |                                |              |                               |   |  |
|               |                                                                       |              |           |                                                          |             |                                  |                                |              |                               |   |  |
|               | ■許可情報<br>1997年9月<br>1997年9月                                           |              |           |                                                          |             |                                  |                                |              |                               |   |  |
|               |                                                                       | \$40<br>\$40 | 自治体       |                                                          | 北(          | 新道                               |                                |              |                               |   |  |
|               |                                                                       | 乗々           | 区分        |                                                          | 度多          | 東廃棄物処分業 (最終)                     | 絶分のみ)                          |              |                               |   |  |

■許可情報まで下にスクロールし登録(変更)したい業許可 欄の「PDF登録」をクリックします。

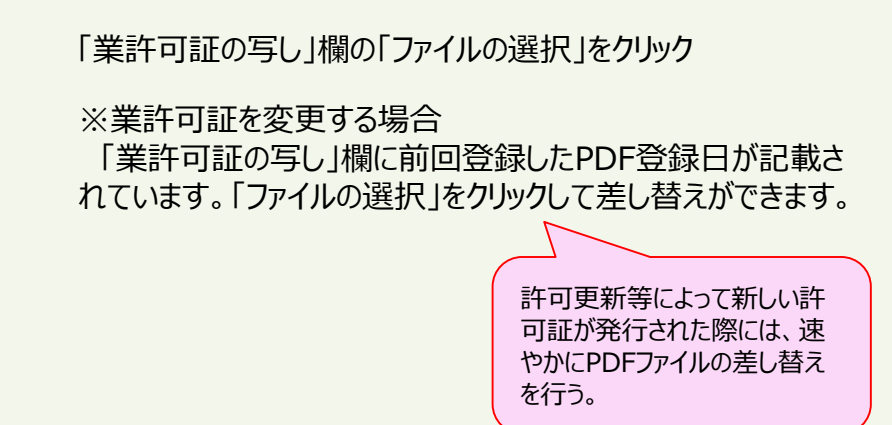

7日最終更新 (241.1KB)

(イト)以内にして、PDFファイルには圧縮や

訳されていません

11月11日1月1日

薬許可証の写し

戻る

保存

MR

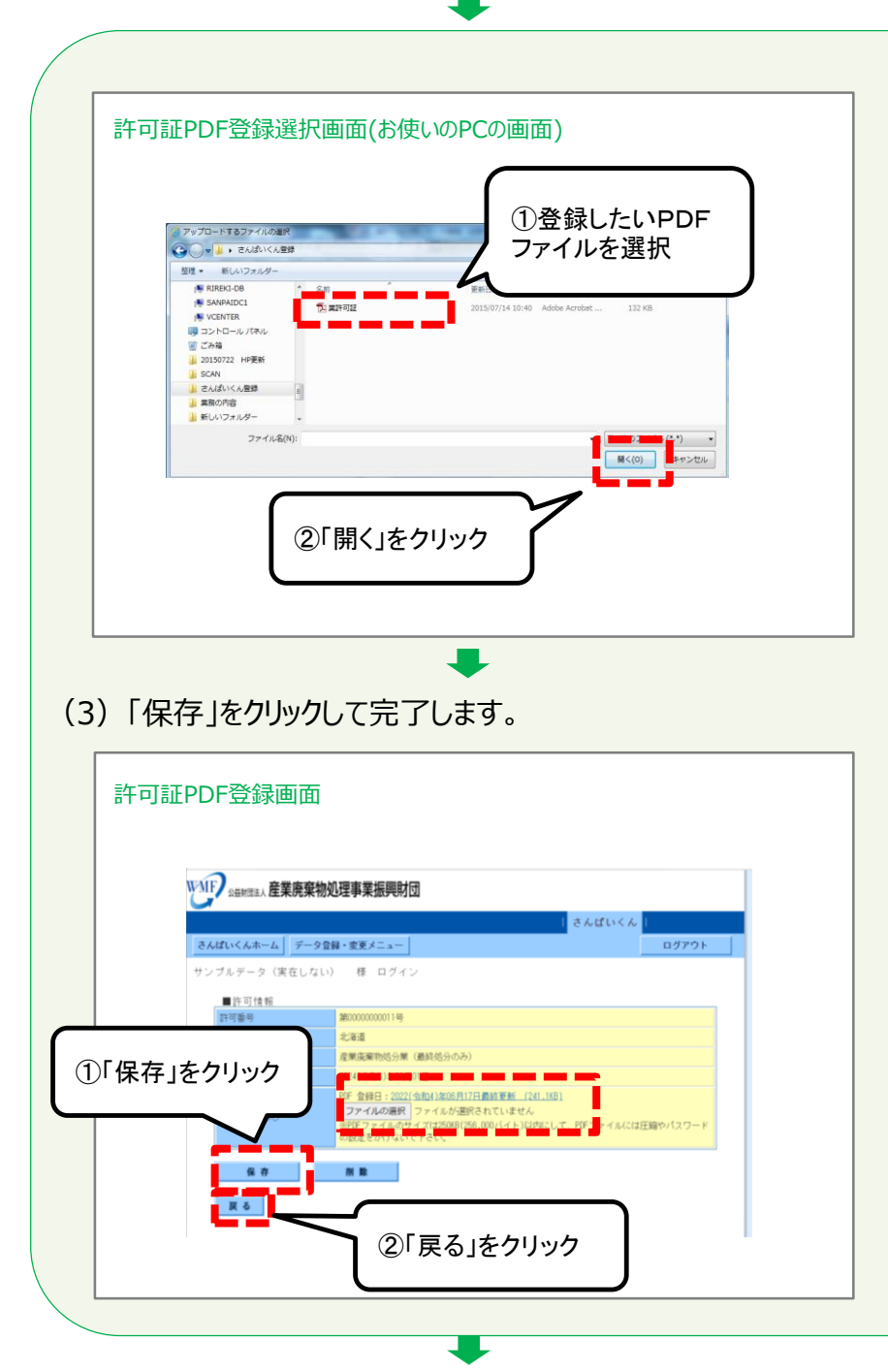

お使いのパソコンにあるファイルから、さんぱいくんに登録する ①「業許可証の写し」のPDF ファイルを選択します。

②「開く」をクリックします。

「保存」ボタンを押さないと、登録した情報がシステムに保存されないため、必ず 「保存」ボタンをクリックしてください。

「ファイルの選択」の右に登録したPDFファイル名が表示されたのを確認してから、①「保存」ボタンをクリックしてください。

業許可証の写しの欄に「PDF登録日:令和●年●月●日 最終更新(●●KB)」の表示が現れます。(許可証写し のアップロード完了)

登録が完了したら②「戻る」をクリックしてください。

【参考】

「令和●年●月●日最終更新(●●KB)」部分のリンクをクリックすると、アップロードしたファイルの中身を確認できます。

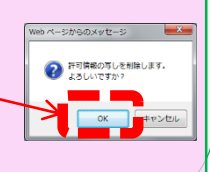

●「削除」ボタンをクリックし、右の確認画面で「OK」をクリック すると、アップロードしたファイルを削除することができます。

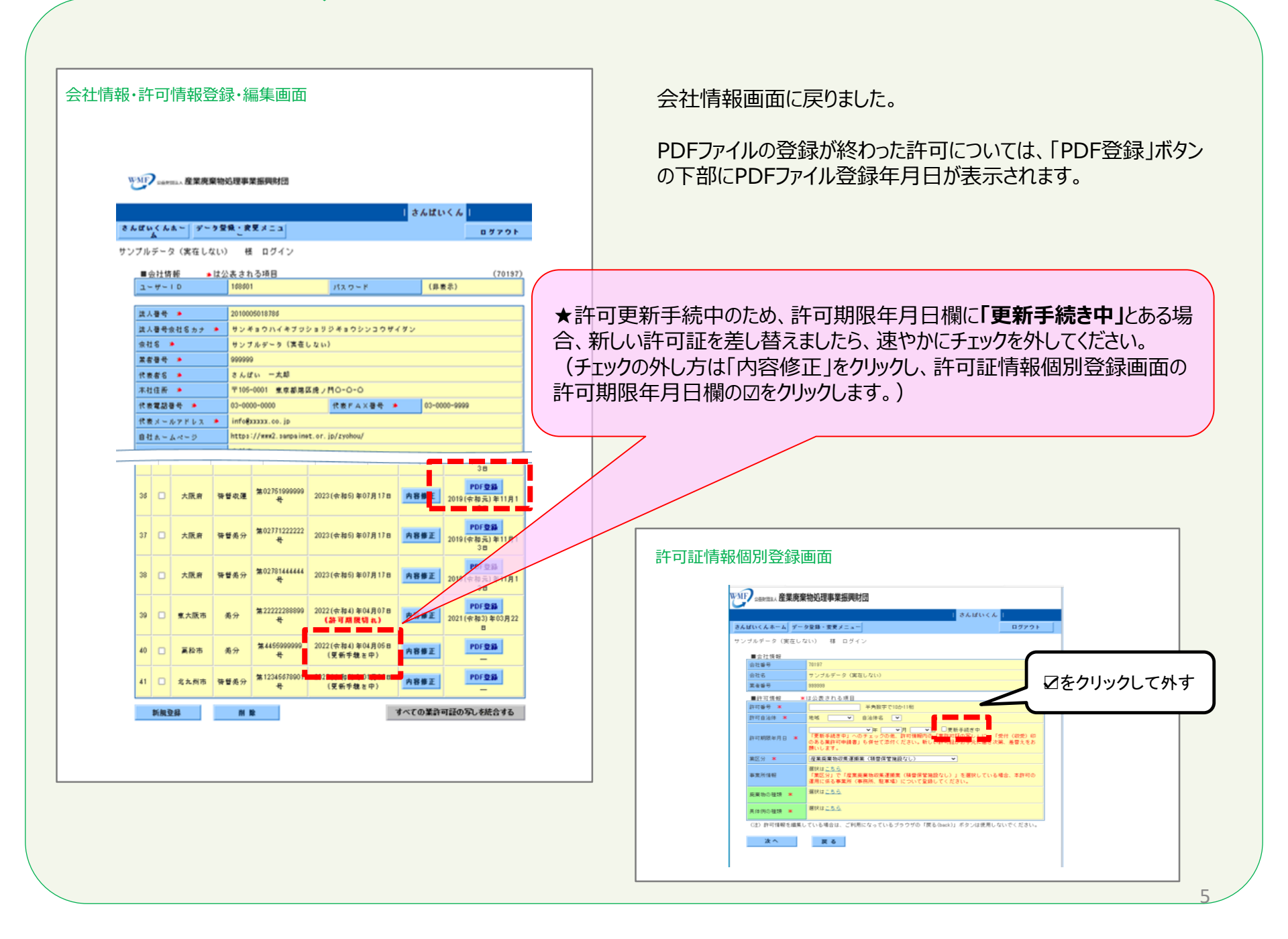